## TNTgis Supplemental Datum Transformations ファイルのインストール

TNTmips V2018 から、Datum 変換のパラメタファイルは、必要に応じてユーザが別途インストールする方式に変 更されました。(V2017 まではプログラム本体のファイルに含まれていました ) V2018 にしてからオブジェクトが正しく重なって表示されない場合は、Datum Transformations をインストールする と解決します。現在問題が出ていないユーザもインストールしておくことをお勧めします。

## インストール手順

MicroImages 社のダウンロードサイト http://www.microimages.com/downloads/tntmips.htm から Windows 用は、TNTgis\_DatumTrans\_Win\_20xxxxxx.exe をダウンロードしてインストールします。 MacOS 用は、TNTgis\_DatumTrans\_Mac\_20xxxxx.dmg.zip をダウンロードして下さい。

## DVD からインストールする場合は、DVD 内にある上記ファイルを実行してください。

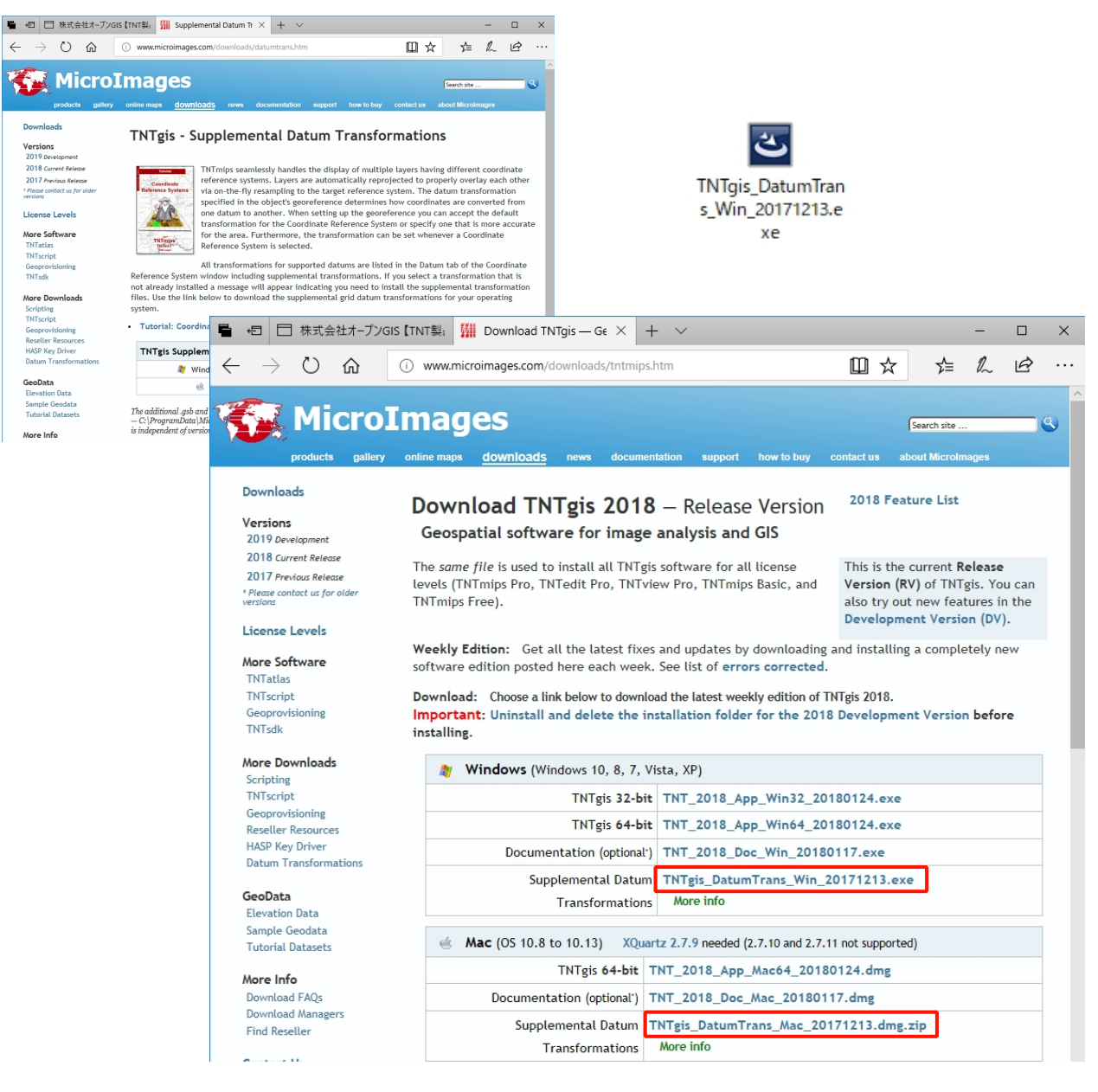

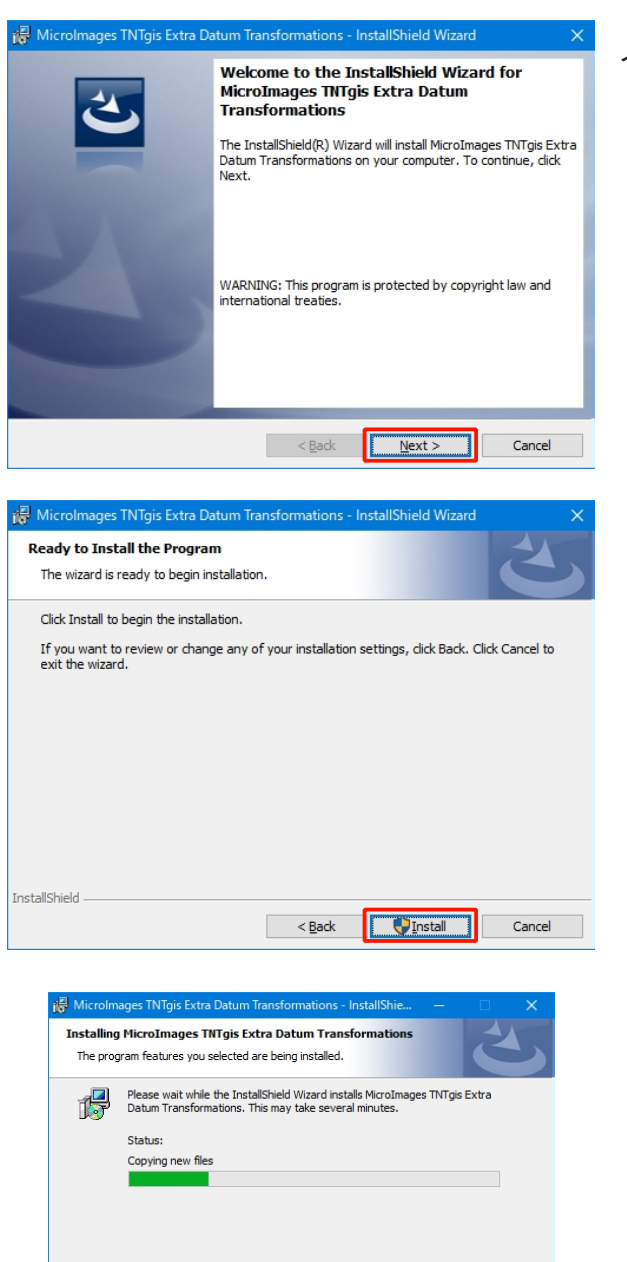

 MicroImages TNTgis Extra Datum Transformations - InstallShield Wizard
 X

 InstallShield Wizard Completed
 InstallShield Wizard has successfully installed MicroImages TNTgis Extra Datum Transformations. Click Finish to exit the wizard.

< Back Next > Cancel

nstallShield

インストールウィザードに従ってインストールしてください。

インストール完了です。TNTmipsを起動してください。

TNTgis から参照する .gsb ファイルおよび .ref ファイルは、 次のフォルダにあります。

Windows:

C:¥ProgramData¥MicroImages¥DatumTrans

Mac:

./Library/MicroImages/DatumTrans